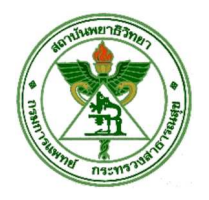

## คู่มือการชำระเงินค่าลงทะเบียน

# การประชุมฟื้นฟูวิชาการพยาธิวิทยากายวิภาค

ท่านสามารถเลือกชำระเงินผ่านธนาคารกรุงไทย (KTB) ได้ 4 ช่องทาง ดังนี้

≻ เคาน์เตอร์ธนาคาร

- KTB Netbank แอปพลิเคชั่นบนมือถือ
- KTB Netbank บนเว็บไซต์ธนาคาร
- > ตู้เอทีเอ็ม

รายละเอียดการใช้งานในแต่ละช่องทางมีดังนี้

# ขั้นตอนการชำระเงินผ่านเคาน์เตอร์ธนาคารกรุงไทย

Print แบบฟอรม์การชำระค่าลงทะเบียน กรอกข้อมูลให้ครบถ้วนนำไปชำระเงินที่เคาน์เตอร์

|            |                                                                                                    | ส่วนของลูกด้า   |
|------------|----------------------------------------------------------------------------------------------------|-----------------|
|            | ใบแจ้งการชำระเงินผ่านธนาคารกรุงไทย (COMPANY CODE: 701574)<br>ค่าลงทะเบียนฟื้นฟูวิชาการพยาธิวิทยากายวิภาค สถาบันพยาธิวิทยา | (อี)<br>กรุจิทย |
| 032103 TUB | วันที่/Date                                                                                                    |                 |
|            | ชื่อ-นามสกุล(ผู้ลงทะเบียน)                                                                                                |                 |
|            | Ref.1 : เลขที่บัตรประจำตัวประชาชน 1 1 1 1 1 1 1 1 1                                                                       | 1111            |
|            | Ref.2 : เมษร์โทรศัพท์                                                                                                    | 2               |

ข้อปฏิบัติและเงื่อนไขในการขำระเงิน

1. กรอกใบแจ้งการขำระเงินให้ครบถ้วนทุกรายการ และนำไปศิตตอร่าระเงินที่ธนาคารกรุงไทย จำกัด (มหาชน) ได้ทุกสาชา ทั่วประเทศ ทางช่องทางเคาน์เคอร์

2. ผู้ร่าระเงินต้องเก็บหลักฐานการร่าระเงินไว้เพื่อขึ้นขันการร่าระเงินในวันที่เร้าร่วมอบรมกับเจ้าหน้าที่หน่วยงาน

3. กรณีมีเหตุรัตร้องไม่สามารถโอนเงินได้ ติดต่อสอบถามได้ที่ ฝ่ายรารการอัมพันธ์ สำนักงานใหญ่ ธ.กรุงไทย หมายแลง (02) 208-7799 ในเวลาทำการ หรือ call center 02-1111111

| บาท (Bath) สามพับบาทถั่วน |                                      |                                      |  |               |  |  |
|---------------------------|--------------------------------------|--------------------------------------|--|---------------|--|--|
| ຊຳ<br>ເຫນ (D-4)           | านวนเงินเป็นตัวอักษร (Amount in lett | จำนวนผินเป็นตัวเลข (Amount in digit) |  |               |  |  |
| 📄 เงินสด (Cash)           | เรีค (Cheque)                        | เซ็ค (Cheque) ธนาคาว (B              |  | ดาขา (Branch) |  |  |

หมายเหตุ การขำระเงินต้องขำระเต็มจำนวนตามที่ประกาศ ก่อนวันสิ้นสุดการขำระเงินในแต่ละช่วงเวลา

# ขั้นตอนการชำระเงินผ่าน KTB Netbank แอปพลิเคชั่นบนมือถือ

1. ระบุรหัส PIN เพื่อเข้าสู่ระบบ

| ที่etl<br>เวอร์<br>ป้อนร             | oank<br><sup>ชัน 8.11</sup><br>หัส PIN | ไทย EN            |
|--------------------------------------|----------------------------------------|-------------------|
| 1<br>(1)<br>(4)<br>(7)<br>(Å)<br>(Å) |                                        | 3<br>6<br>9<br>AU |
| สธ้าง 讈 เพื่อธับเงิน                 | สแกน 🗄                                 | ີ່ ເພື່ອຈ່າຍ      |

## 2. เลือกจ่ายบิลอื่น ๆ /พร้อมเพย์

|                    | netbank                                  |                           |
|--------------------|------------------------------------------|---------------------------|
| ปีมี               | ก็ต้อนรับ<br>แมะรั้นร่วสอ 06 (02 (2018 1 | 5.12.25                   |
| สรุปข้อมูลบัญชี    | 001131011901 007 027 2018 1              | 5.15.55                   |
| 1000 (1000)        |                                          |                           |
| บัญชีของฉัน        | บัตรของฉัน                               | กองทุน                    |
| โอนเงิน            |                                          |                           |
| OWN                | 3 <sup>®</sup> Party                     | B     Other     Bank      |
| ໂອບເຈັບຕບເອຈ       | โอนเงิน<br>บุคคลอื่น/<br>พร้อมเพย์       | โอนเงิน<br>ต่างธนาคาธ     |
| ช่าธะสินค้าและค่าเ | บริการ                                   |                           |
|                    |                                          |                           |
| เติมเงินมือถือ     | จ่ายบิลของฉัน                            | จ่ายบิลอินๆ/พร้อม<br>เพย์ |
| บธิการอื่นๆ        |                                          |                           |
|                    |                                          | Prompt<br>Pay             |
| การตั้งค่า         | บริการอื่นๆ                              | ພຣ້ອມເພຍ໌                 |
|                    |                                          |                           |
|                    |                                          |                           |
|                    |                                          |                           |

### 3. เลือก ค้นหา

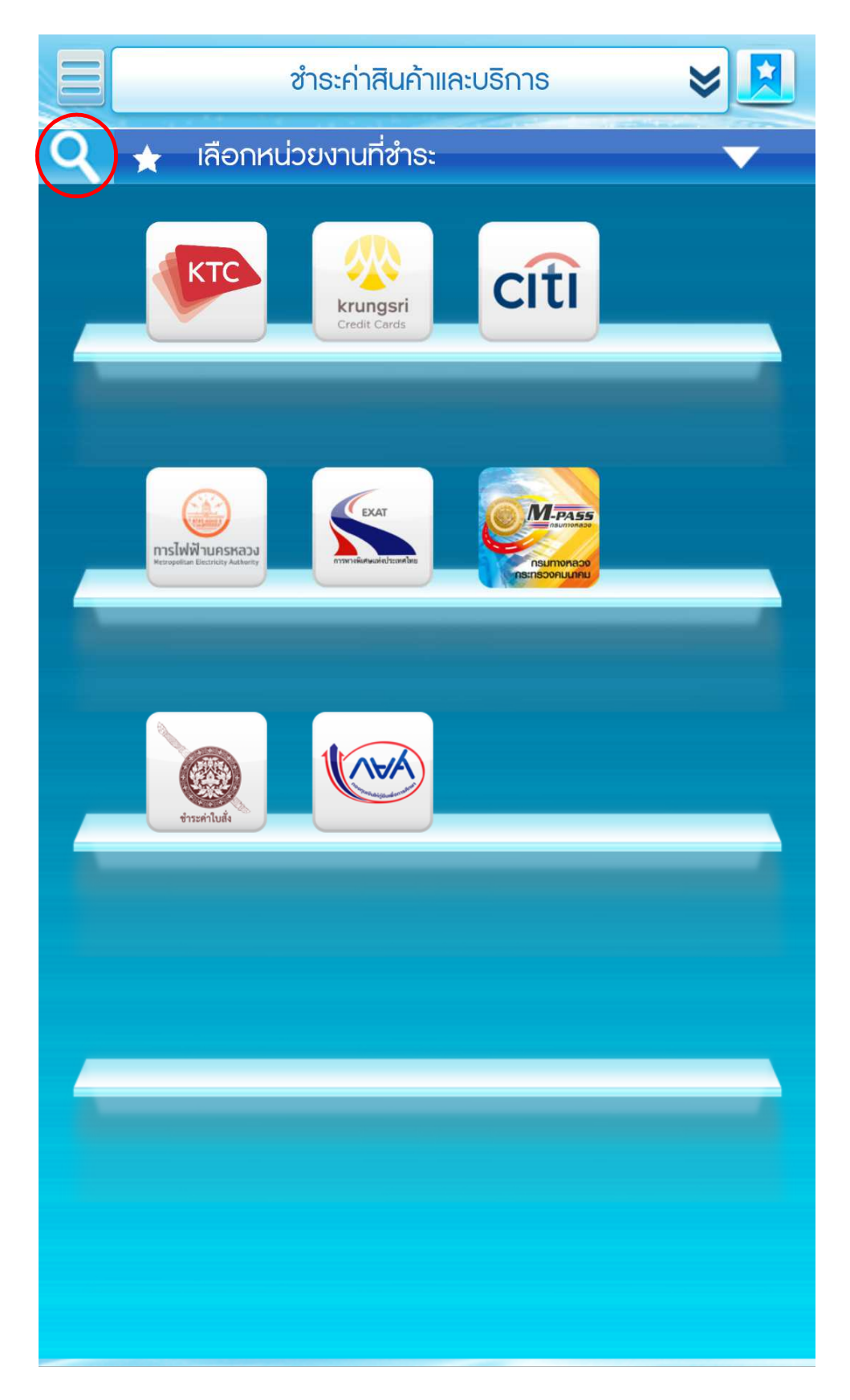

4. เลือกรหัสผู้ชำระเงิน/Biller ID และระบุ 701574 กด Search

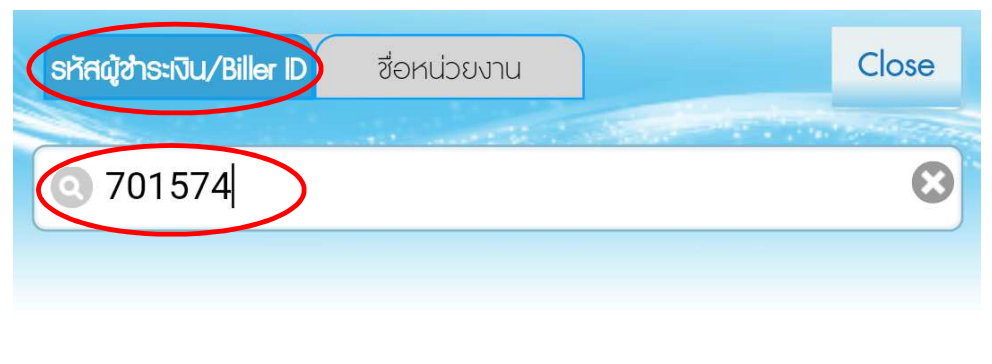

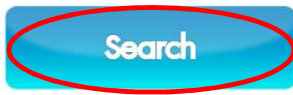

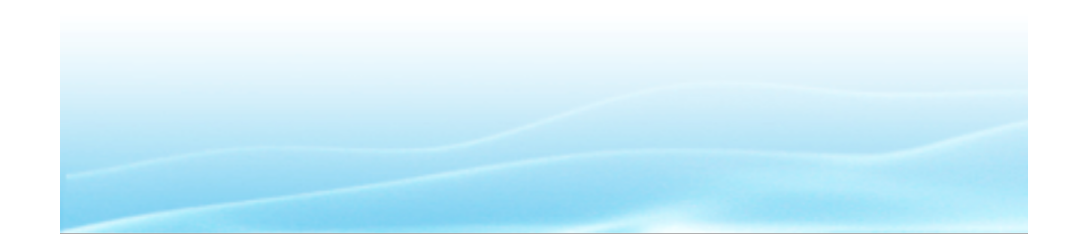

5. ระบุเลขที่บัตรประจำตัวประชาชน เบอร์โทรศัพท์ จำนวนเงิน กดตกลง

|                              | ชำระค่าสินค้าและบริการ         | *                                      |       |
|------------------------------|--------------------------------|----------------------------------------|-------|
| ບັญชีผู้โอน                  | 1 2 3<br>สถาบันพยา<br>(701574) | หน่วยงานผู้ธับชำธ<br>าธิวิทยา เพื่อการ | ะเงิน |
| เลขทิบัตรประจำตัว<br>ประชาชน | 11117                          | 11111111                               | *     |
| หมายเลขโทธศัพท์<br>มือถือ    | 22                             | 222222222                              | )     |
| จำนวนเงิน                    |                                | 3000                                   | บาท   |
| วันที่ทำธายกาธ               | ทันที<br>06-02-2018            |                                        |       |
| แจ้งเตือนโดย                 | ี้ อีเมล                       | มือถือ                                 | >     |
|                              | ตกลง ยกเล่                     | ភិក                                    |       |

#### 6. ตรวจสอบความถูกต้อง กดยืนยัน

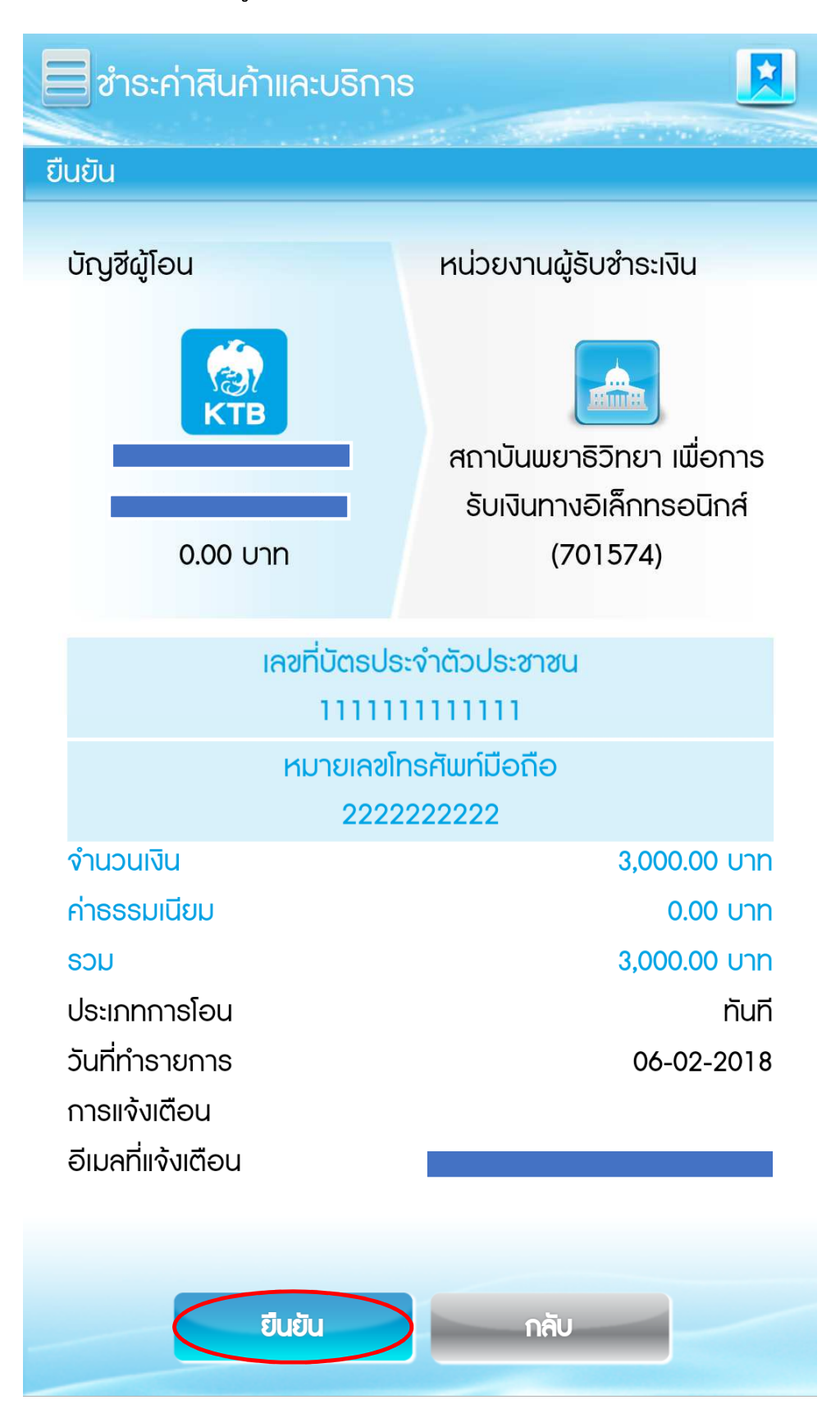

## 7. นำ OTP ที่ท่านได้รับจากธนาคารทาง SMS มากรอก และกดยืนยัน

|                   | TOP                     |   |
|-------------------|-------------------------|---|
| หมายเหตุ: เลข TOF | ง จะหมดอายุภายใน 3 นาที |   |
| หมายเลขอ้างอิง    | XHVPR                   |   |
|                   | ขอรหัส TOP ใหม่         |   |
| โปรดตรวจสอบ SMS   | เพื่อดูเลข TOP          |   |
| ระบุ TOP          | 710890                  | ] |
|                   | ตกลง ยกเลิก             |   |

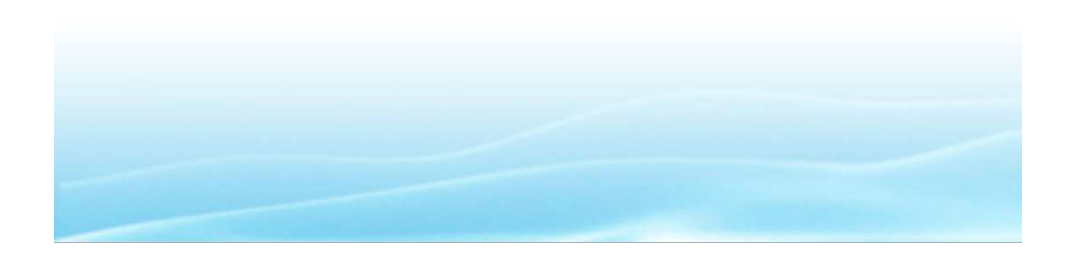

# ขั้นตอนการชำระเงินผ่านKTB Netbank ผ่านเว็บไซต์ธนาคาร

 ไปที่ Website <u>https://www.ktbnetbank.com</u> Log in ด้วย User ID และ Password เพื่อเข้าสู่บริการ KTB Netbank

| KTB netbank : Internet B: × |                                                                                                    | Θ – ¤ ×   |
|-----------------------------|----------------------------------------------------------------------------------------------------|-----------|
|                             | JMITED [TH]   https://www.ktbnetbank.com/consumer/index.jsp?logout=true                                                                                                    | ९ ★ 📭 Θ 🗄 |
| Retbank Hernel Bor          | etbank<br>msuuðuinośňa<br>king                                                                                                    |           |
|                             | Security Login<br>Username<br>Password<br>Partierverseverstell<br>Captcha<br>instidiancte<br>tringfoodul                                                                                                    |           |
| Mews Update   uusah         | อสังปรากร 🔊 องใบเอิการ 🚰 บริการอื่น ๆ 🌑 รายหะเรียดอสกัณฑ์ 🖾 อัดต่อยมาการ<br>การนี้อ-จอร์ต่องหน้าสะกา โอยเป็นสะการขึ้อ 4 ก.พ. 61 สะการอง 2 วันคือ 5 - 6 ก.พ. 61<br>สะการอินาที่ 4 ก.พ. 61 และ สะการอง 2 วัน คือ 5 ก.พ. 61 และ 6 ก.พ. 61 สะการอง 2 วันคือ 5 - 6 ก.พ. 61<br>สะการอินาที่ 4 ก.พ. 61 และ สะการอง 2 วัน คือ 5 ก.พ. 61 และ 6 ก.พ. 61 สะการอง 2 วันคือ 5 - 6 ก.พ. 61<br>น่ายและสะปายอะสินารองไปสนตรี่าาสามารองไปหนึ่ง 6 ก.พ. 61 (สะการอง 2 วันคือ 5 - 6 ก.พ. 61<br>และ 6 ก.พ. 61 สินกร้อง 2 วันคือ 5 ก.พ. 61 และ 6 ก.พ. 61 สะการอง 2 วันคือ 5 - 6 ก.พ. 61<br>น่ายและสะปายอะสินารองไปหนึ่ง 10 ก.พ. 61 ปีขึ้นส่วนสามารถองสาย โป้ และ สะดังสนุ้งในขณายานสามารถองไปนับที่ 5 ก.พ. 61<br>และการว่าร์[อนใหญายานร้อง ที่สนี่กระบบการประมาณ 10:00 และอาสามารณายานสามารถอ่างนั้ยย 1 ครั้ง<br>สินสู่ 17 ม.ค. 61 มี สูตกังโละทำการสงชนุปแกลงหนึ่งที่แห้นายให้ และเพื่อไป 1 ครั้ง<br>สินสู่ 17 ม.ค. 61 มี สูตกังโละทำการสงชนุปกลอนหนึ่งที่สม |           |

### 2. เลือกรายการอื่น ๆ /พร้อมเพย์

| KTB netbank                                                   | ×/                           |                           |                  |                           |                         |               |                               |                                |                                     |                         |            | Θ             | -     | ٥        | ×  |
|---------------------------------------------------------------|------------------------------|---------------------------|------------------|---------------------------|-------------------------|---------------|-------------------------------|--------------------------------|-------------------------------------|-------------------------|------------|---------------|-------|----------|----|
| ${\bf \leftarrow} \Rightarrow {\bf C} \ {\bf \nabla}$         | KRUNG THAI BANK P            | UBLIC COMPA               | NY LIMITED [TH   | H]   https://w            | ww.ktbnetbank.c         | om/consume    | er/Login.do                   |                                |                                     |                         | 1          | Q <b>0~ (</b> | € ☆ ( | • •      | :  |
| ແກງກັບການເລ                                                   |                              |                           |                  | eter Ma                   |                         | netbank       |                               |                                |                                     |                         |            | ä             |       | บ บุ๊คมา | śa |
| ยินดีด้อนรับ<br>เข้าสุ่งบนตรีงสุดท่านเมือ 05/02/2018 11:16:46 |                              |                           |                  |                           |                         |               |                               |                                |                                     |                         |            |               |       |          |    |
|                                                               |                              |                           |                  |                           | FAVC                    | RITE SEI      | RVICE                         |                                |                                     |                         |            |               |       |          |    |
|                                                               | 2                            | Tomer to<br>Prompilitary  | OWN              | 3'Party                   | Other<br>Bank           |               | <u> </u>                      |                                |                                     |                         |            |               |       |          |    |
|                                                               | บัญชีของฉัน                  | โอน/เดิมเงิน<br>พร้อมเพย์ | โอนเงิน<br>ผมเอง | โอนเงิน<br>บุคคลอื่น      | โอนเงิน<br>ต่างธนาคาร   | บัตรของฉัน    | จ่ายบิลของฉัน                 | จ่ายบิลอื่นๆ<br>/พร้อมเพย์     | อีซี พาส                            | กองทุน                  | หลักทรัพย์ |               |       |          |    |
|                                                               | 2                            | Z                         | 8                | credit                    |                         |               |                               |                                | VISA                                |                         | KTC        |               |       |          |    |
|                                                               | <b>ນ</b> ຳ <b>ຣະເ</b> ຈີນຄູ່ | รายการเช็ด                | สั่งชื่อธนบัตร   | ขอดรวจสอบ<br>ข้อมูลเครดิต | บริการอื่นๆ             | การตั้งค่า    | บริการ Talk to<br>net officer | แจ้งเดือนอัดโนมัด<br>SMS Alert | ลงทะเบียนบริการ<br>Verified By VISA | เดิมเงินบัดรกรุง<br>ไทย | เคทีซี     |               |       |          |    |
|                                                               |                              |                           |                  |                           | TAX                     | Prompt<br>Pay | WEBLIER                       | X                              |                                     |                         |            |               |       |          |    |
|                                                               |                              |                           |                  | เอ็ม พาส                  | TAX ONE STOP<br>SERVICE | พร้อมเพย์     | เวสเทิรันยุเนียน              | ต่าปรับจราจร                   |                                     |                         |            |               |       |          |    |
|                                                               |                              |                           |                  |                           | Per                     | sonal Menu    | *                             |                                |                                     |                         |            |               |       |          |    |

### 3. เลือกรหัสหน่วยงาน/Biller ID

| KTB netbank                                                        | ×                                                                                         | Θ | -   | ٥        | ×          |
|--------------------------------------------------------------------|-------------------------------------------------------------------------------------------|---|-----|----------|------------|
| ${ \leftrightarrow \  \  \circ \  \  } \  \  \circ \  \  \diamond$ | KRUNG THAI BANK PUBLIC COMPANY LIMITED [TH] https://www.ktbnetbank.com/consumer/main.jsp# | Q | ■ ☆ | <b>6</b> | <b>)</b> : |
|                                                                    | ช่าระค่าสินค้าและบริการ 😽                                                                 |   |     | Ð        |            |
|                                                                    | <complex-block></complex-block>                                                           |   |     |          |            |

## 4. ระบุรหัสหน่วยงาน 701574 กด Enter

| KTB netbank X |                                                                            | θ | -   | ٥           | ×   |
|---------------|----------------------------------------------------------------------------|---|-----|-------------|-----|
|               | JBLIC COMPANY LIMITED [TH]   https://www.ktbnetbank.com/consumer/main.jsp# | Q | 8 ☆ | <b>(BP)</b> | 9 : |
|               | ชำระค่าสินค้าและบริการ 😽                                                   |   |     | 0           |     |
| net           | bonk                                                                       |   |     |             |     |

KTB netbank × \ 0 đ 🗧 🔶 C 🏠 🔒 KRUNG THAI BANK PUBLIC COMPANY LIMITED [TH] | https://www.ktbnetbank.com/consumer/main.jsp २ 🗟 🕁 🐵 😳 : 0 ชำระค่าสินค้าและบริการ 😽 N ยินดีต้อนรับ สุดท้ายเมื่อ 06/02/2018 11:16:46 netbank รายชื่อหน่วยงานที่รับช่าระ Đ từ ด้นหาโดย รหัสหน่วยงาน/Biller ID 🔻 701574 สต์ 👻 หน่วยงานที่บันทึกไว้ 👻 18 สถาบันพยาธิริทยา เพื่อการรับเงินทางอิเล็กทรอนิกส์ (7015 ณ่วยงาน : ประเภทธุรกิจ : หน่วยงานราชการ รหัสหน่วยงาน : 701574

## 5. คลิกเลือก สถาบันพยาธิวิทยา เพื่อการรับเงินทางอิเล็กทรอนิกส์

## 6. ระบุเลขที่บัตรประจำตัวประชาชน เบอร์โทรศัพท์ จำนวนเงิน คลิกต่อ<u>ไป</u>

| KTB netbank                                                            | ×                                  |                                                                                                    |                                                                                         |                                                                                                    | Θ | - | ٥   | × |
|------------------------------------------------------------------------|------------------------------------|----------------------------------------------------------------------------------------------------|-----------------------------------------------------------------------------------------|----------------------------------------------------------------------------------------------------|---|---|-----|---|
| $\boldsymbol{\leftarrow} \Rightarrow \mathbf{C} \ \boldsymbol{\nabla}$ | KRUNG THAI BANK PUBLIC COMPANY LIN | MITED [TH]   https://www.ktbnetbank.com/                                                                     | consumer/main.jsp#                                                                      |                                                                                                    | 9 | ₫ | 🙂 😳 | : |
|                                                                        |                                    | ชำระค่าสินค้                                                                                                 | าและบริการ 😽                                                                            |                                                                                                    |   |   | 0   |   |
|                                                                        | ñetbank                            | <ol> <li>รายละเอียดการข่าระสินด้าน</li> </ol>                                                                | ตา<br>เข้าสู่ระบบเครื่อย<br>ละบริการ (หน่วยงานทั้งหมด) 2 3                              | เดีย์อางรับ<br>ทำมนโอ 08/02/2018 08:57:49                                                                           |   |   |     |   |
|                                                                        | มัญขัดใช้ประ 💄                     | มัญขีที่ไม้ข่าง:<br>                                                                                         | หม่วยงานผู้รับข่างจะงับ<br>สถาบันงนาร์โรมาง<br>การ์บนจันทร<br>อิเล็กพรอจักร<br>(701574) | <ul> <li>หน่วยงานผู้รับช่าระเงิน</li> <li>ประเภทธุรกิจ ดับนารัณะ</li> <li>คนัดหน่วยงานBiller ID • 701574</li> </ul> |   |   |     |   |
|                                                                        |                                    | เลขที่บ้องประจำสัมประชาชน<br>หมายและโทงศักรณีอธิอ<br>วงสังเรือมส่อวัน ออดเงินที่ออนได้<br>รำนวนเอิน          | 111<br>22<br>วงจับและเหลือรู้โอบได้ต่อรัน ยอดเงิงก็ดอบได้<br>ประเภทรายการ               |                                                                                                    |   |   |     |   |
|                                                                        |                                    | (ตัวเลข 50, 50.00, 1200.50)                                                                                  | <ul> <li>ທັນທີ</li> <li>ຢຳລະກັນທີ່ວັນທີ</li> <li>ຢາລະກັບທີ່ວັນທີ</li> </ul>             |                                                                                                    |   |   |     |   |
|                                                                        |                                    | แจ้งผลโดย<br>ชื่อเมล์<br>เมรศัพษมีอถือ                                                                       | ความถึ<br>© รายวัน รายอาทิตย์<br>รายเดือน ๆกล่านเพือน   ขึ้มสอเปือ                      |                                                                                                    |   |   |     |   |
|                                                                        |                                    | ก่ายระบเรียมแข่งผลการทำหายการทำหยัดชื่อ 3 บาทออรายกา<br>หมายเหย: โปรดดรวงสอบก่าดระบเรียมในหน้ารอ ไร้แต้น<br> | <ul> <li>รำนวมเงินเท่ากับ</li> <li>ครบกำหนดการข่างะ</li> <li>ครั้ง</li> </ul>           |                                                                                                    |   |   |     |   |
|                                                                        |                                    |                                                                                                    |                                                                                         |                                                                                                    |   |   |     |   |

7. นำ OTP ที่ท่านได้รับจากธนาคารทาง SMS มากรอกช่องรหัสอ้างอิง และกดยืนยัน

|                                                                                                    | , –   | o | P | × |
|----------------------------------------------------------------------------------------------------|-------|---|---|---|
| ← → C 🏠 🕯 KRUNG THAI BANK PUBLIC COMPANY LIMITED [TH]   https://www.ktbnetbank.com/consumer/mainjsp#                                                                                                    | 2 国 ☆ |   | Θ | : |
| 🖿 🔝                                                                                                    |       |   | 0 |   |
| Image: State in the state in the state in the |       |   |   |   |
| andr TOP Keeks andr                                                                                                    |       |   |   |   |

# ขั้นตอนการชำระเงินผ่านตู้เอทีเอ็ม(ATM) ธนาคารกรุงไทย

#### 1. ระบุรหัส ATM ของท่าน

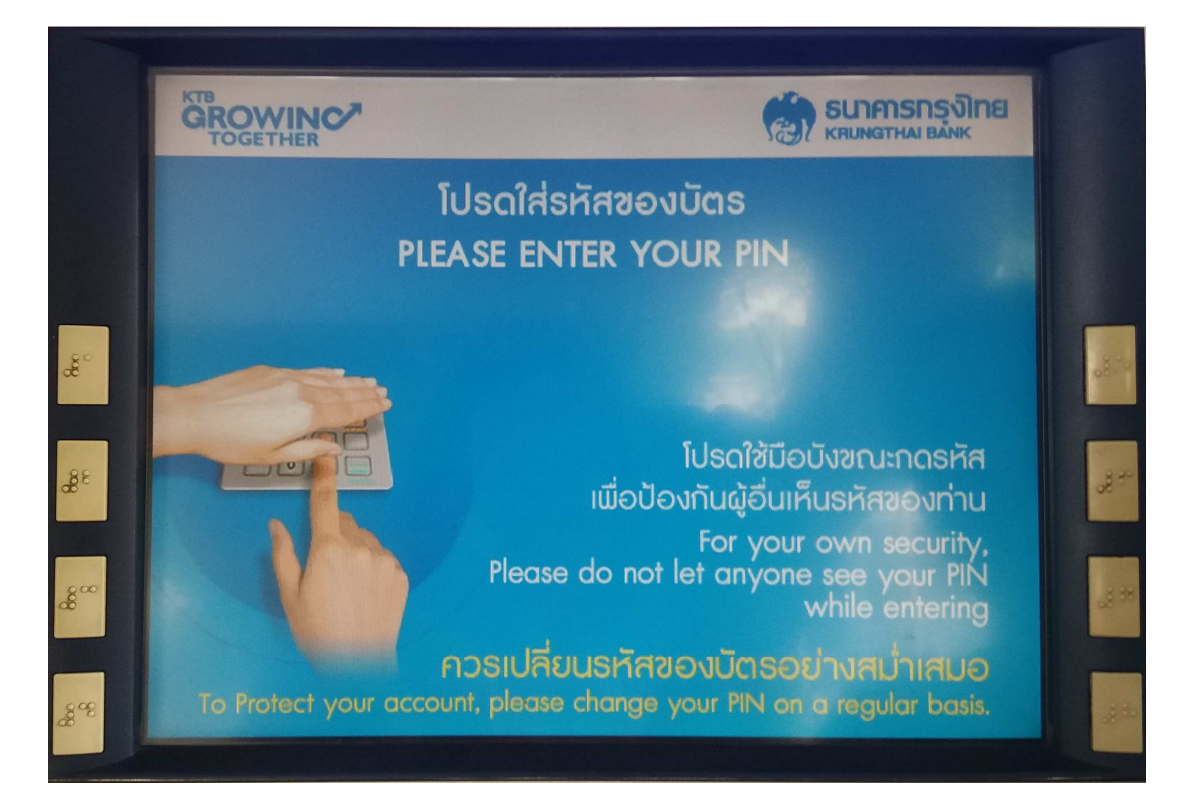

### 2. เลือก ถอน/โอน/อื่นๆ

|                      | GROWINC'<br>TOGETHER                          |                                                        |             |
|----------------------|-----------------------------------------------|--------------------------------------------------------|-------------|
|                      | เงินด่วนเอก<br>เบิกเงินสดล่ะ                  | าีเอ็ม/ATM FAST CASH/ 快速取钱<br>วงหน้า/CASH ADVANCE/现金垫款 |             |
| Sec.                 | 500                                           | ศมัคร/บริการ พร้อมเพย์<br>REGISTER/PROMPTPAY           | and a state |
| 88                   | 1,000                                         | 10,000 🕞                                               | -88<br>8    |
| 8000<br>8000<br>8000 | <ul> <li>3,000</li> <li>สลากฯ/เติม</li> </ul> | เงินมือถือ กอน/โอน/อื่นๆ                               | and and a   |
| 30.00                | 🗢 📷 ค่าปรับจราจร                              | S/EASY PASS/M-PASS 中文                                  | -20 B       |

3. เลือก ชำระค่าบริการ/เติมเงินมือถือ

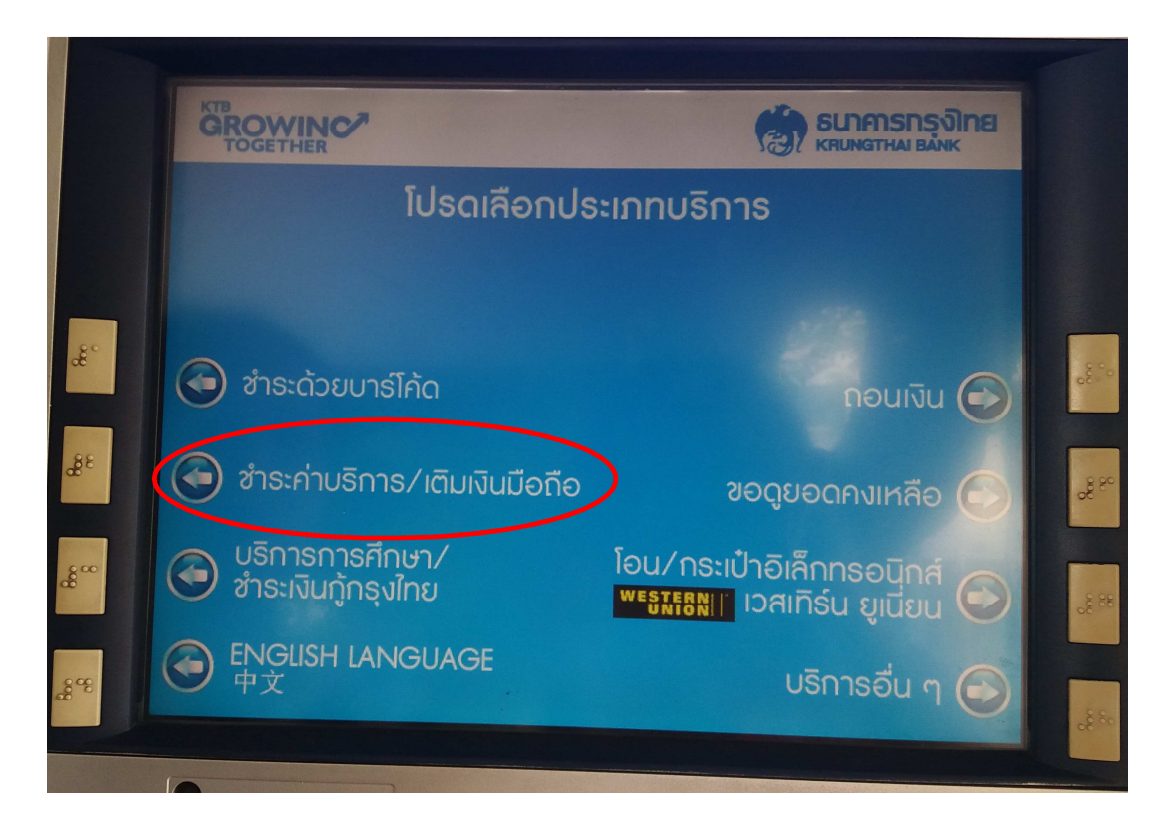

4. เลือก ระบุรหัสบริษัท

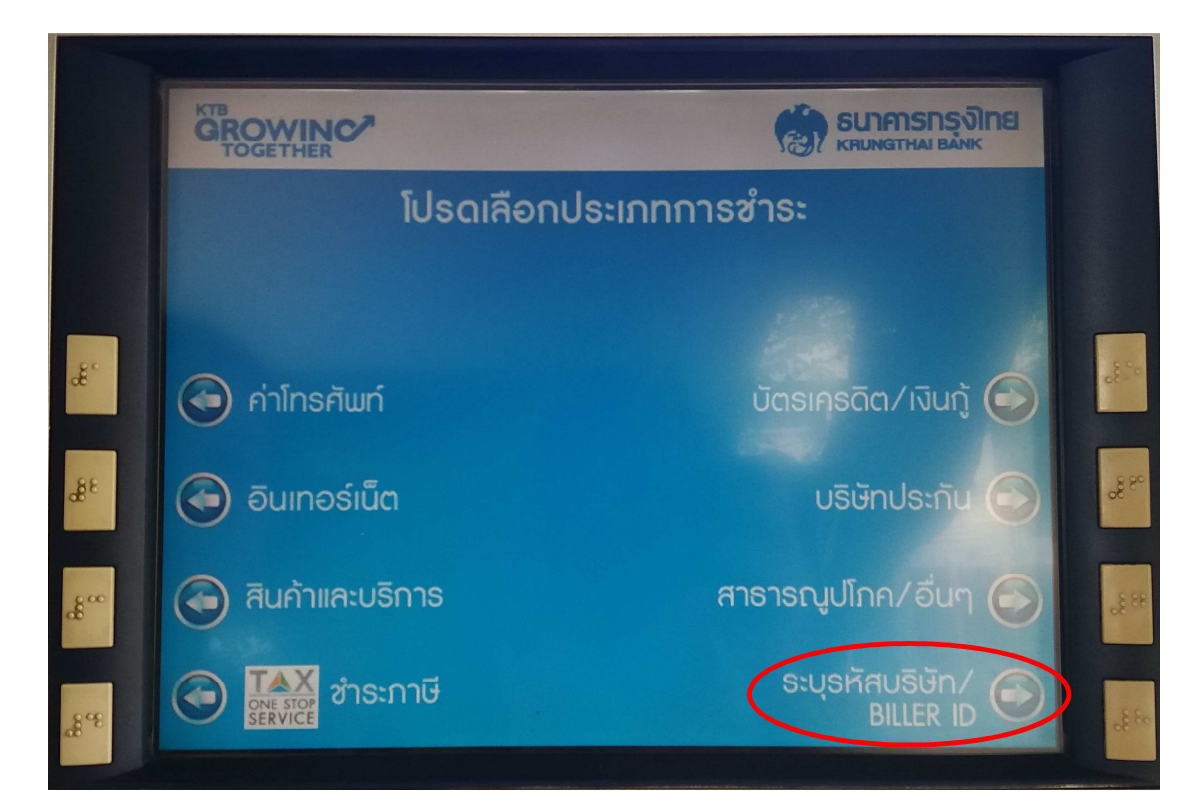

### 5. เลือก ระบุรหัสบริษัท

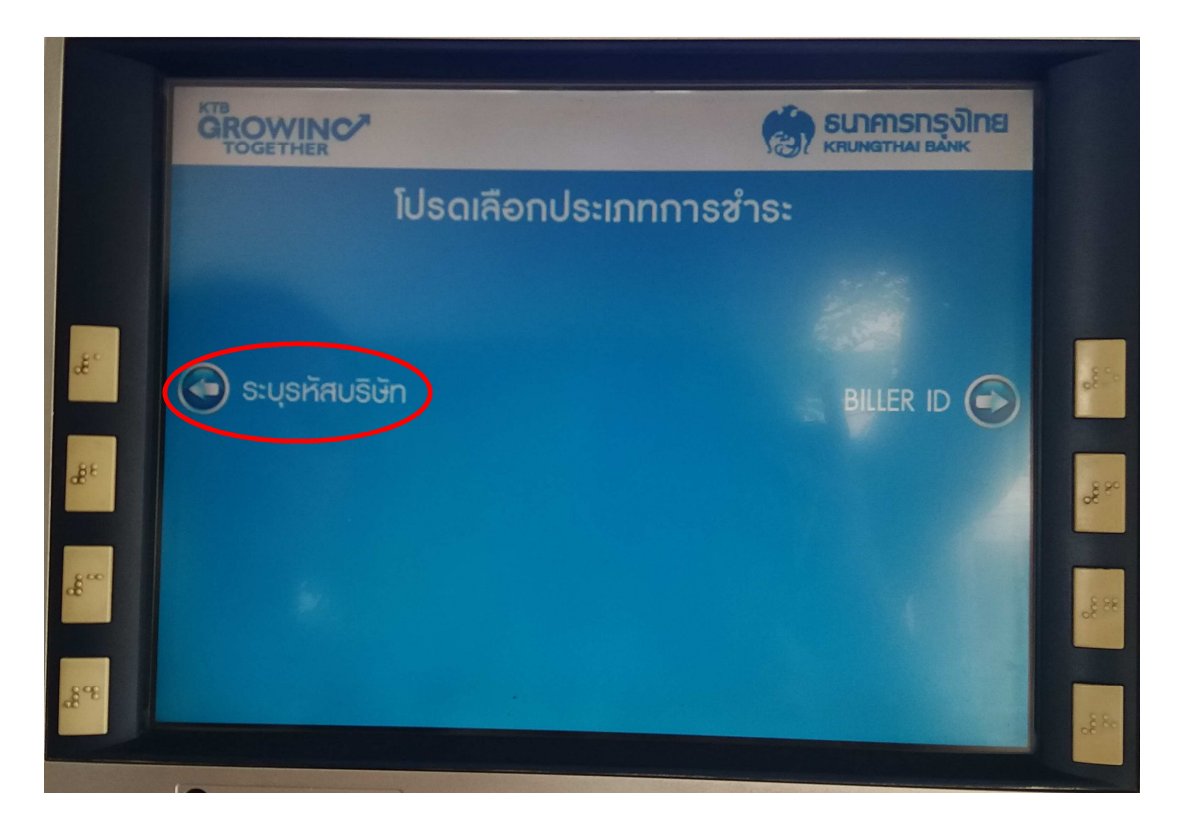

6. เลือก ประเภทบัญชีของท่าน

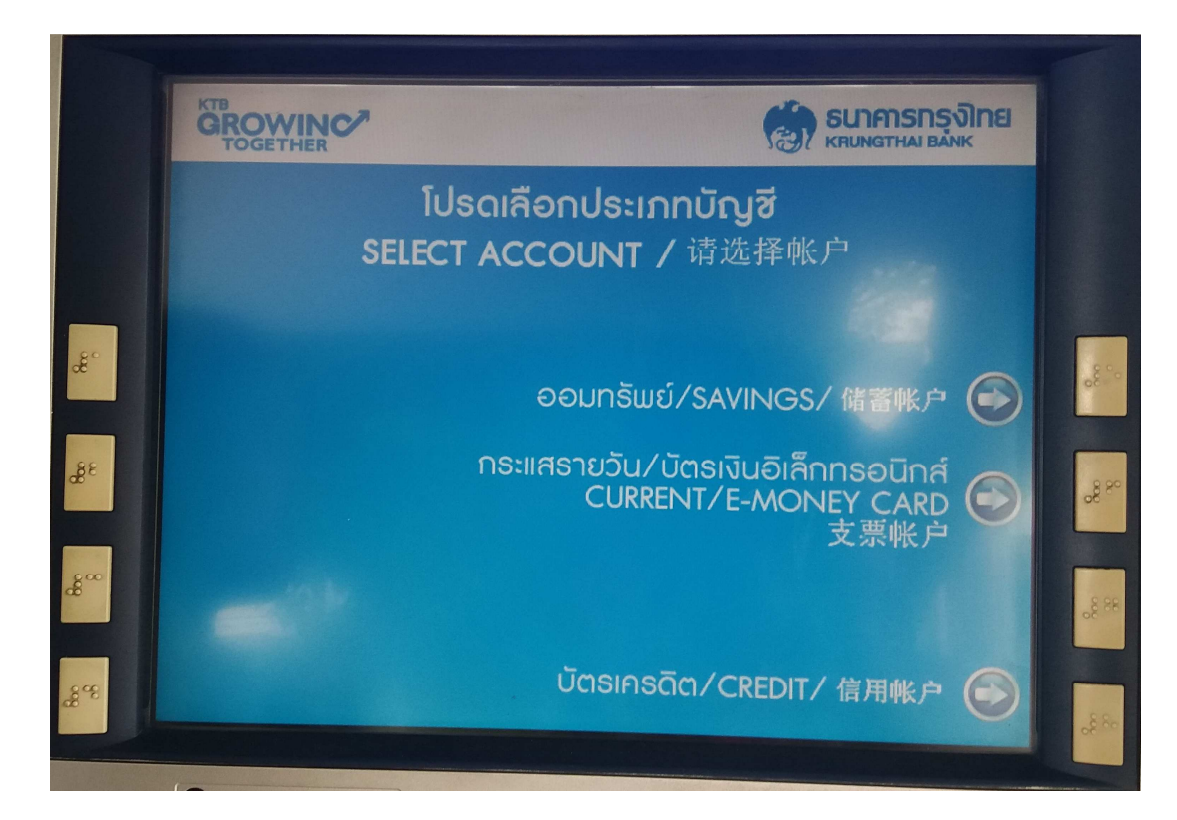

### 7. ระบุรหัสบริษัท 701574 กดถูกต้อง

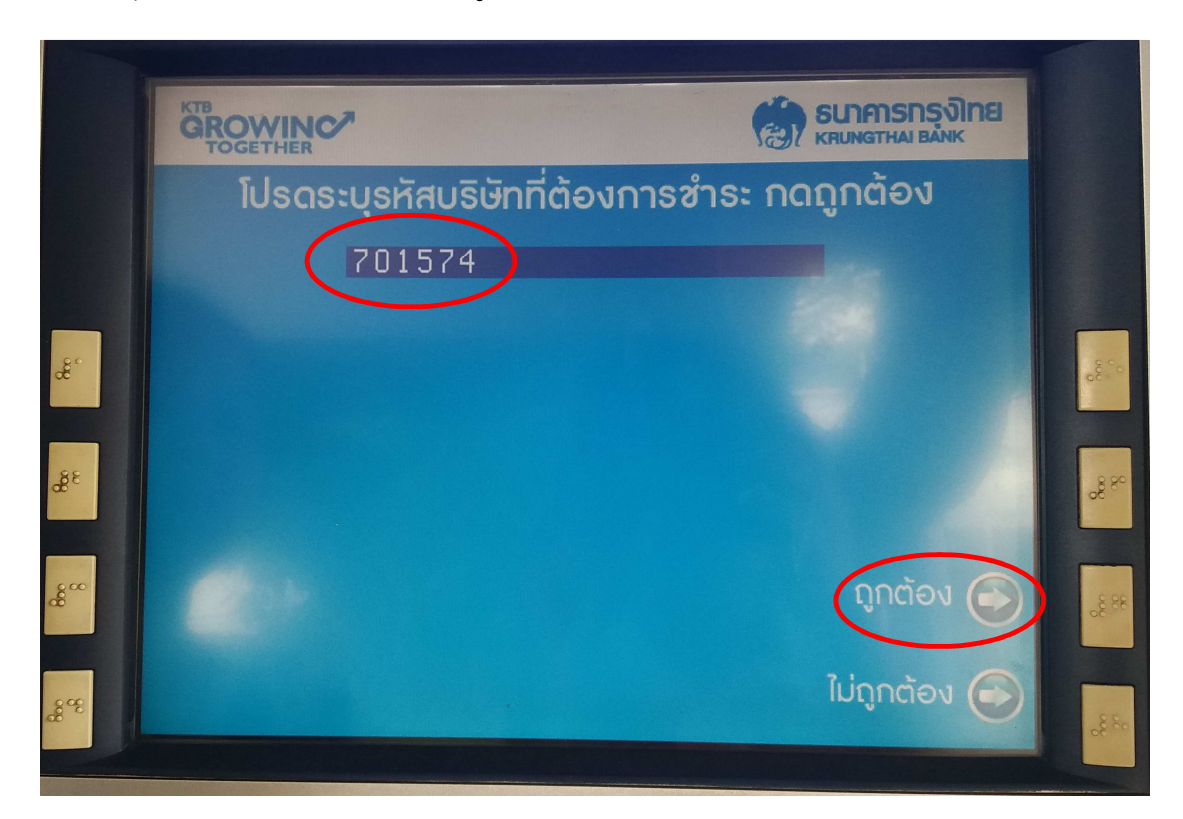

8. ระบุข้อมูลผู้ลงทะเบียนเข้าร่วมประชุม

เลขบัตรประจำตัวประชาชน คั่นด้วยจุด(.) ตามด้วยเบอร์โทรศัพท์ กดถูกต้อง

|       | KTB<br>GROWINC<br>TOGETHER                                    |                                                                       |         |
|-------|---------------------------------------------------------------|-----------------------------------------------------------------------|---------|
|       | โปรดระบุรหัสบริษัท                                            | ที่ต้องการซำระ กดถูกต้อง                                              |         |
|       | 701574                                                        |                                                                       |         |
| æ°    | โปรดใส่หมายเลขอ้<br>ป้อน"จุด" (.) กั่นระหะ<br>111111111111111 | างอิงที่ต้องการชำระ โดย<br>ว่าง REF.1 และ 2 กดถูกต้อง<br>. 2222222222 |         |
| 3%    |                                                               |                                                                       | -20 PC  |
| .£*** |                                                               | ດູກຕ້ອນ                                                               | - 28 SE |
| &%    |                                                               | ໄມ່ຄູກຕ້ອນ 🌍                                                          |         |

9. ระบุจำนวนเงินค่าลงทะเบียน 3,000 บาท กดถูกต้อง

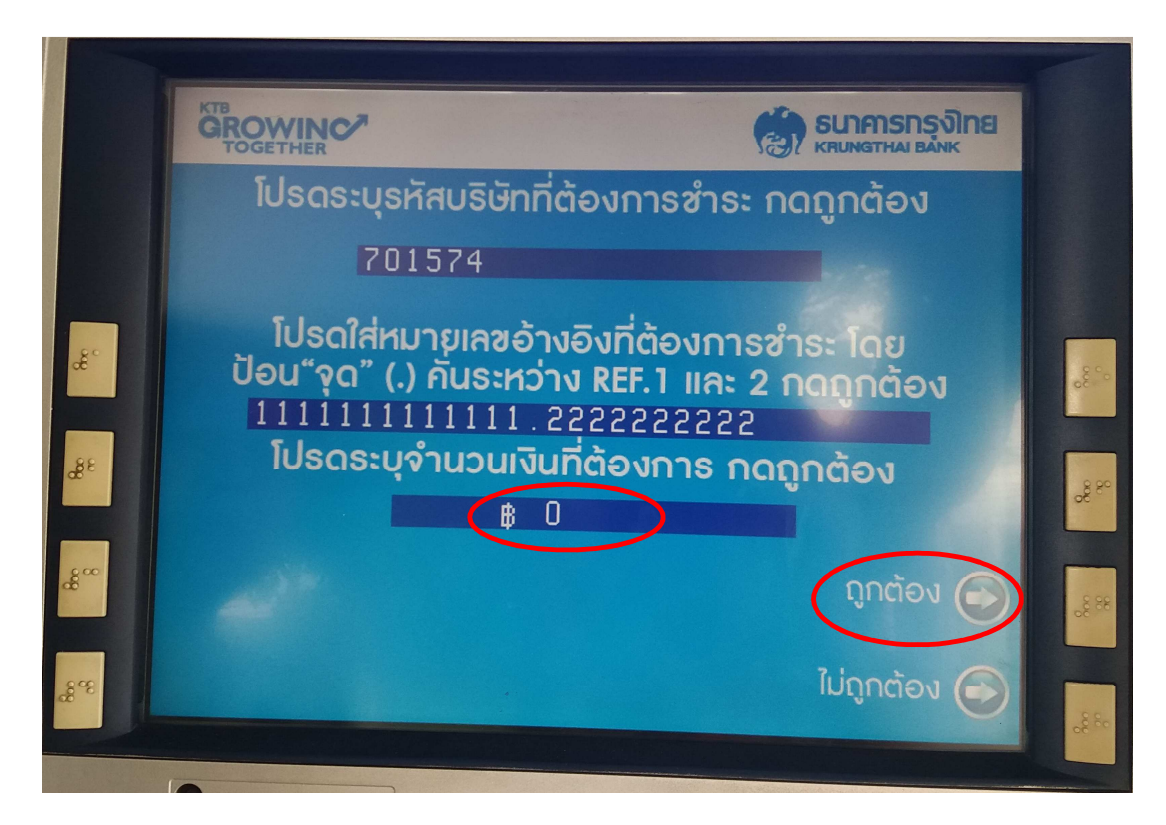

10. ตรวจสอบความถูกต้องของข้อมูล กดตกลง ยืนยันการทำรายการ

|     | GROWINC <sup>*</sup><br>TOGETHER |          |          |       |  |
|-----|----------------------------------|----------|----------|-------|--|
|     | โปรดยืนยันการทำรายการของท่าน     |          |          |       |  |
|     | ສ່ອ: INSTITUTE OF PATHOLOG       |          |          |       |  |
|     | หมายเลขอ้างอิง 1 : 11111         | 11111111 |          |       |  |
| æ   | หมายเลขอ้างอิง 2 : 222222222     |          |          |       |  |
| 38  | จำนวนเงิน 🛚 :                    | 0.00     |          | 290   |  |
|     |                                  |          |          |       |  |
| 800 |                                  |          | ตกลง 🕞   | 38 So |  |
| æ%  |                                  |          | ยกเลิก 🌍 | 2000  |  |